## Step By Step Guidance for JD Online Application

(Nov 2022 Version)

1. Navigate to the SMU JD <u>website</u>, locate the 'Online Application & Key Dates' under the 'Admissions' tab. Choose the appropriate button based on your identity.

If you are new applicant, please create a new account following the instructions in the next step.

If you are an existing applicant who has already applied for SMU master programme(s) before, please login with your username and password, then proceed to step 3.

| School of Law                                                 |                                                     | J.D. Programme                    |
|---------------------------------------------------------------|-----------------------------------------------------|-----------------------------------|
| About JD + Academic Experience + Curriculum + Ad              | missions - Contact Us Download Brochure FAQs        | Info Sessions                     |
| Home » Programmes » J.D.                                      | Admission Criteria                                  |                                   |
| Online Application & Key Dat                                  | Fees                                                |                                   |
|                                                               | International Applicants                            | Admissions                        |
| THE APPLICATION FOR 2023 INTAKE IS OPEN NO                    |                                                     | Admission Criteria                |
| For New Applicant                                             | For Existing Applicant                              | Online Application & Key<br>Dates |
| You need to first register for an account with SMU before you | an If you have already created an account with SMU, | Fees                              |
| to proceed.                                                   | your application.                                   | International Applicants          |
|                                                               |                                                     |                                   |

 For new applicants, please pay close attention to Personal Details. If the 'Foreigner' is selected, but you don't have a valid pass issued by Singapore ICA, such as an Employment Pass, Dependent Pass or Student Pass, please leave the FIN Number, FIN Expiry Date and Pass Type fields blank.

| Ť        | Prefix * Full N - Select - | ame as in NRIC/Passport 🛛 * | Family Name/Surname 🛛 * |                     |
|----------|----------------------------|-----------------------------|-------------------------|---------------------|
|          | Gender *                   |                             |                         |                     |
| <u> </u> | Date of Birth *            | Birth Country *             | ~                       |                     |
| 8        | Citizenship Country *      | Citizenship Status *        | Singapore PR            | O Foreigner         |
|          | FIN Number                 | FIN Expiry Date             | Pass Type               | Passport Number 🕑 * |

3. Using the new online application system, applicants can apply for at most 3 master programmes simultaneously. Students who are interested in JD and LLM can apply for both

programmes together. Then click 'Save and Continue' to enter additional required information.

| rogra     | mme Details                |                                                                                            |                             |
|-----------|----------------------------|--------------------------------------------------------------------------------------------|-----------------------------|
| lease inc | dicate your choices and pr | iorities according to your preference. Consider your interests and aptitude very carefully | when making your selection. |
| RIORITY   | PROGRAMME                  |                                                                                            | REORDER                     |
| 1         | Juris Doctor               |                                                                                            | ~ ^                         |
|           | Full-Time                  | ✓ 2023-24 Term 1 ✓                                                                         | ¥                           |
| ~         | Master of Laws             |                                                                                            | ★                           |
| 2         | Full-Time                  | ✓ 2023-24 August Term ✓ Law and Technology ✓                                               | ¥                           |
| •         | - Select -                 |                                                                                            | ★                           |
| 3         | Salact                     | - Solart -                                                                                 |                             |

4. In the Education section, if you can't find your universities in the dropdown list, please key in 'Other University', then manually enter the university's name.

| ollege/University 🖉 ^      | School                            |        |
|----------------------------|-----------------------------------|--------|
| Other University           | ~                                 |        |
| 6 athana alama ana i6 t    | Colliner // Iniversity Columbus * |        |
| r others, please specify ^ | College/Oniversity Country *      |        |
|                            | - Select -                        | ~      |
|                            |                                   |        |
| Programme Type *           | Education Type *                  |        |
| - Select -                 | ✓ - Select -                      | $\vee$ |
|                            |                                   |        |
|                            |                                   |        |

5. Click yellow text to upload your degree certificate and official transcript. If you would like to upload both bachelor and master degree, please combine all degree certificates in one PDF file. The same for transcripts.

| EDUCATION TYPE    | FIELD OF STUDY                    | <b>3.8</b> /4                                         |
|-------------------|-----------------------------------|-------------------------------------------------------|
| Bachelor's Degree | Law                               | First Class                                           |
| B                 | DUCATION TYPE<br>achelor's Degree | DUCATION TYPE FIELD OF STUDY<br>iachelor's Degree Law |

6. The IELTS or TOEFL score is required if your degree was not conducted in English. Please enter your test score and upload test report by click the text in yellow.

Please leave the GRE/GMAT and SMUAT fields blank or choose 'NO'. These tests are not required by SMU JD.

| English Proficiency  Only results obtained within the last + TOEFL + IELTS                               | 2 years will be considered.                                                                                                    |             |
|----------------------------------------------------------------------------------------------------|----------------------------------------------------------------------------------------------------|-------------|
| 𝗞 TOEFL/IELTS Test Score (pending                                                                        | click here to upload)                                                                                                    |             |
| Aptitude Test<br>Only results obtain within the last 5<br>+ GMAT + GRE                                   | rears are considered + SMUAT                                                                                                    |             |
| 𝗞 GMAT/GRE Test Score (pending -                                                                         | lick here to upload)                                                                                                    |             |
| FOR ALL PROGRAMMES<br>If you do not have GMAT/GRE, would<br>If yes, the Graduate Programmes Of<br>Yes No | you like to opt to do the on-line admission test?<br>ice will contact you, after the application form is submitted, regarding the payment and test | procedures. |

7. Two referees are required, please click the '**Add Referee'** button and enter accurate info, especially the email address. The application system will email your referee with a recommendation link. Please double check your referee's email address.

| Referee *                | Defense Demind         | + ADD REFEREE |
|--------------------------|------------------------|---------------|
| SMU-QMUL LLM Dual Degree | 2                      |               |
| SMU-QMUL LLM DUAL DEGREE |                        |               |
| NAME                     |                        |               |
| ORGANISATION & POSITION  |                        |               |
| EMAIL ADDRESS            | RE-ENTER EMAIL ADDRESS | ۲             |

8. In the 'Essays' session, please enter your personal statement following the instructions online.

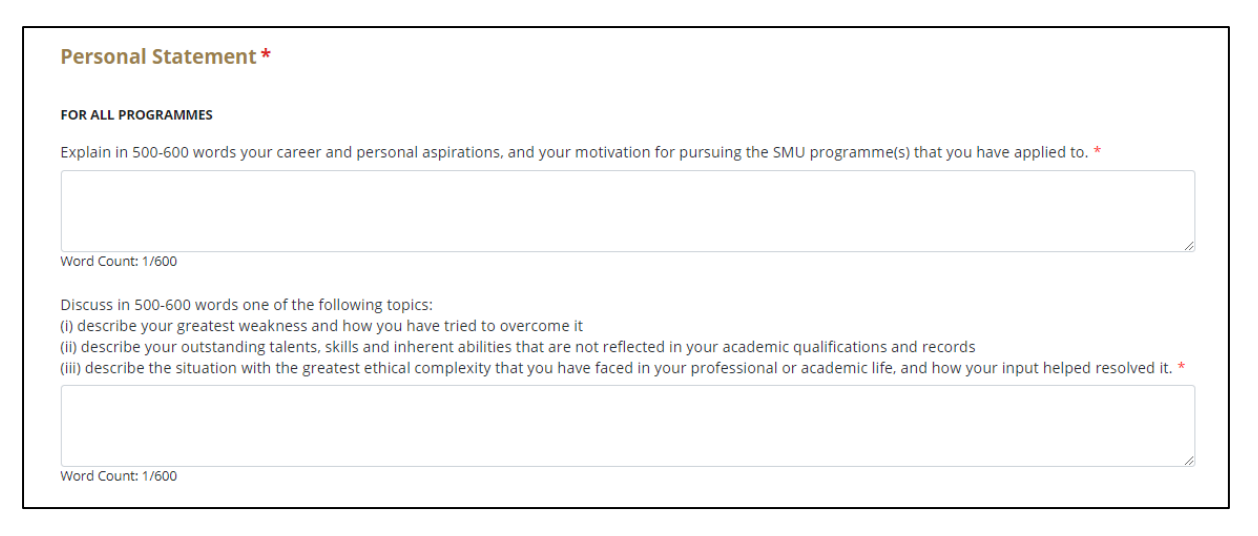

9. Please pay the \$\$100 application fee in '**Payment**' session. Once your online application is submitted and application fee is paid successfully, the programme office will start to evaluate your eligibility. It's recommended to use Online Payment.

| Payment            |                           |                 |
|--------------------|---------------------------|-----------------|
| FOR ALL PROGRAMMES |                           |                 |
| PAYMENT ITEM       | AMOUNT TO PAY (50         | GD) STATUS      |
| Application Fee    | \$100.00                  | Pending Payment |
| METHOD OF PAYMENT  |                           |                 |
| Online             | Other Payment Arrangement | O Promo Code    |
| PAY FEE            |                           |                 |
|                    |                           |                 |

 Upon successful payment, please return to the online application system and finish the final step. If any conpulsory information is missing, the system will display warnings in RED. Please verify and add additional required details.

| <ul> <li>To update yo</li> </ul> | ur application details, please click on the section title (for e.g. Programme Details). |            |
|----------------------------------|-----------------------------------------------------------------------------------------|------------|
|                                  | PRINT                                                                                   | EXPAND ALL |
| Programme                        | a Details                                                                               | ~          |
| Academic D                       | Details                                                                                 | ~          |
| Professiona                      | al & CCA Details                                                                        | ~          |
| Essays                           |                                                                                         | ~          |

11. Please read the 'Supplementary Questions' and the 'Declaration' carefully, choose your responses or check **'I agree'**, then click the **'Confirm and Submit**' button to submit your online application.

| Have you previ                                                  | ously applied for graduate admissions in SMU? *                                                                                                    |
|-----------------------------------------------------------------|----------------------------------------------------------------------------------------------------|
| Yes                                                             | No                                                                                                    |
| Are you curren                                                  | tly enrolled in any other programme? Have you also applied to other universities? *                                                                                                    |
| Yes                                                             |                                                                                                    |
|                                                                 | No                                                                                                    |
|                                                                 | No                                                                                                    |
|                                                                 | No                                                                                                    |
| eclaration                                                      | Header                                                                                                    |
| eclaration<br>Please verify th                                  | Header<br>at your details and choices are correctly entered before proceeding to submit                                                                                                    |
| eclaration<br>Please verify th<br>1. I affirm that<br>complete. | Header<br>Int your details and choices are correctly entered before proceeding to submit<br>I have read and understood the instructions in the application package, and that the information given in this application form is correct and |

12. When you return to the **Dashboard** after submitting an online application, the application status will change from '**Application in Process**' to '**Submitted**'.

| APPLICATION IN PRO | ©                |                               |            |                   |                  |
|--------------------|------------------|-------------------------------|------------|-------------------|------------------|
| 0                  | $\checkmark$     | $\bigcirc$                    | $\bigcirc$ | $\bigcirc$        | $\bigcirc$       |
| Programme Details  | Academic Details | Professional &<br>CCA Details | Essays     | Financial Support | Personal Details |

13. The Recommendation Status can be viewed under **'Amend / Re-Notify Referees**'. By clicking the "**RE-NOTIFY**" button, you can send reminder to your referees. The 'RE-NOTIFY' option will vanish if the recommendation has been submitted.

| Amend / Re-Notify Referees * | ~ |
|------------------------------|---|
| Other Self-Services          | ~ |
| Payment                      | ~ |

| Amend / Re-Notify Referees *                                                                        |                                                                                                    | ^             |
|----------------------------------------------------------------------------------------------------|----------------------------------------------------------------------------------------------------|---------------|
| Please list contact information of your referees.<br>before and of a more senior position than you. | These referees have to be people who have worked with you<br>They can be your previous employers as well. | + ADD REFEREE |
| Programme(s) Applied<br>Master of Laws                                                              | <b>Referees Required</b><br>2                                                                             |               |
| MASTER OF LAWS                                                                                      |                                                                                                    | RE-NOTIFY     |
| NAME                                                                                                |                                                                                                    |               |
| ORGANISATION & POSITION                                                                             |                                                                                                    |               |
| EMAIL ADDRESS                                                                                       | RF.FNTER FMAIL ADDRESS                                                                                    |               |
|                                                                                                    |                                                                                                    |               |

- 14. The **hard copies** of all supporting documents are only needed when you accept the JD offer. The JD programme manager will share more details together with offer then.
- 15. Only shortlisted applicants will be invited to the written test and interview, programme office will email you to check your available time slots. The application is on a rolling basis, the result will be announced within 2-3 weeks after the interview.

The written test resembles a reading comprehension via zoom meeting in 1 hour, no need any legal knowledge, you can check any online resources or notebooks. The admission interview will be conducted by 2 faculties and 2 JD candidates via zoom meeting.

 In Dashboard, please don't pay the *Optional Fee: 1st Attempt for SMU Admission Test* (*S\$125*) after the online application is submitted successfully, SMU JD programme doesn't require the SMU Admission Test.

| -      |                 |                     |                 |
|--------|-----------------|---------------------|-----------------|
| OR ALL | PROGRAMMES      |                     |                 |
|        | PAYMENT ITEM    | AMOUNT TO PAY (SGD) | STATUS          |
| 0      | Application Fee | \$100.00            | Pending Payment |
|        |                 | \$125.00            | Panding Payment |